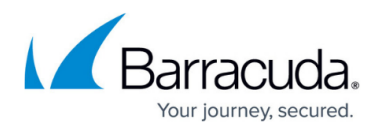

## Self-signed Certificates

https://campus.barracuda.com/doc/16649/

This article provides the following topics:

- About Self-signed Certificates
- Adding a Certificate from the Software Page
- Adding a Certificate During Backup
- Deleting a Certificate

## **About Self-signed Certificates**

Self-signed certificates are required for running a successful VMware backup without generating certificate-related error messages.

Secure Sockets Layer (SSL) a security protocol that creates an encrypted link between a web server and a web browser.

The ECHOplatform Software page allows you to view and add SSL certificates.

Figure 1 displays an example of SSL certificate options,

|                         | different of the second of the                                                                                                    | nt on the local computer will behave.                                                                                                    | ete mataner                                                                                                    |  |  |
|-------------------------|----------------------------------------------------------------------------------------------------|----------------------------------------------------------------------------------------------------|----------------------------------------------------------------------------------------------------|--|--|
| Temporary Folder        | Path: C/Windows/ITEMPIBackupAgent                                                                                                    |                                                                                                    |                                                                                                    |  |  |
| Local Vault             | Local Vault Disabled<br>Sync the Local Vault folder with the remote servers. Any data backed up to the remote servers while the Local Vault is<br>unavailable will be downloaded to the Local Vault in the background once it is made available. |                                                                                                    |                                                                                                    |  |  |
|                         |                                                                                                    |                                                                                                    |                                                                                                    |  |  |
|                         | The Local Vault is where local                                                                                                    | copies and local-only data are saved.                                                                                                    |                                                                                                    |  |  |
| Bandwidth Throttling    | Do not limit bandwidth use                                                                                                    | pe                                                                                                    |                                                                                                    |  |  |
| Upload Logs             | Automatically upload logs f                                                                                                    | or online viewing                                                                                                    |                                                                                                    |  |  |
|                         | Upload warning and error log entries to enable online viewing.                                                                                                    |                                                                                                    |                                                                                                    |  |  |
|                         | Upiced warning and error log                                                                                                    | entries to enable online viewing.                                                                                                    |                                                                                                    |  |  |
| SSL Certificate Options | Upload warning and error log                                                                                                    | entries to enable online viewing.<br>Host Name                                                                                                    | Action                                                                                                    |  |  |
| SSL Certificate Options | Upload warning and error log<br>Certificate Status<br>Ø Venified/Pre-Existing                                                                                                    | entries to enable online viewing.<br>Host Name<br>Ø dx 1.mcc06.com-443                                                                                                    | Action<br>Use self signed certificate ==                                                                                                    |  |  |
| 55L Certificate Options | Uplicad warning and error log<br>Certificate Status<br>Venified Pire-Existing                                                                                                    | entries to enable online viewing.<br>Host Name<br>Ø dr.Lmoc05.com:443<br>Ø dr.Lmoc03.com:443                                                                                                    | Action<br>Use self signed certificate ==<br>Ignore SS, certificate errors ==                                                                                                    |  |  |
| SSL Certificate Options | Upload warning and error log<br>Certificate Status<br>Verified Pre-Existing<br>(gnored Pre-Existing<br>Verified Pre-Existing                                                                                                    | entries to enable online viewing,<br>Host Name<br>@ dr.L.mcc08.com.443<br>@ dr.L.mcc03.com.443<br>@ quurnhos(27.intronisga.com.443                                                                                                    | Action<br>Use self signed certificate = =<br>(gnore SS, certificate errors =<br>Use self signed certificate = =                                                                                                    |  |  |
| SSL Certificate Options | Upibed warning and error log<br>Certificate Status<br>Venified Pre-Existing<br>Venified Pre-Existing<br>Venified Pre-Existing<br>Venified Pre-Existing                                                                                           | entries to enable online viewing,<br>Host Name<br>Ø dct.moct03.com.443<br>Ø dct.moct03.com.443<br>Ø dct.moct03.com.443<br>Ø moc-exch01.mocdomair01.locab.443                                                                                                    | Action<br>Use self signed certificate v<br>Ignore SSR certificate errors v<br>Use self signed certificate v<br>Nio Option Selected v                                                                                                    |  |  |
| SSL Certificate Options | Upload warning and error log<br>Certificate Status<br>© Verified One-Existing<br>d (proced-One-Existing<br>© Verified One-Existing<br>© Verified One-Existing<br>© Invalid One-Existing                                                          | entries ta enable priline viewing.<br>Hest Name<br>Ø dr.1 moctól.com/443<br>Ø dr.1.moctól.com/443<br>Ø aurrhost27.mronisqu.com/443<br>Ø moc.esth01.mocdoman/01.local/443<br>Ø aurrhost28.inrondoma.com/443                                                            | Action           Use self signed certificate         *           Ignore SSE certificate errors         *           Use self signed certificate         *           Nio Option Selected         *                                                                                                    |  |  |
| SSL Certificate Options | Uplead warning and error log<br>Certificate Status<br>Stronged Stre-Existing<br>Algonored Stre-Existing<br>Stronged Stre-Existing<br>Envelopme-Existing<br>Stronged Stre-Existing<br>Stronged Stre-Existing                                      | entries to enable online viewing.<br>Hest Name<br>Ø dct.mcc0d.com/443<br>Ø dct.mcc03.com/443<br>Ø aumhost27.mcc0main01.local/443<br>Ø mcc=exch01.mcc0omain01.local/443<br>Ø aumhost28.intronsaga.com/443<br>Ø aumhost28.intronsaga.com/443                            | Action         v           Une self signed certificate         v           Ignore SSL certificate errors         v           Une self signed certificate         v           Nio Option Selected         v           Nio Option Selected         v                                                                                         |  |  |
| SSL Certificate Options | Upload warning and error log<br>Certificate Status<br>Verified/Pre-Existing<br>Verified/Pre-Existing<br>Verified/Pre-Existing<br>Verified/Pre-Existing<br>Verified/Pre-Existing<br>Verified/Pre-Existing<br>Verified/Pre-Existing                | entries to enable online viewing.<br>Host Name<br>Ø dr.t.mcc08.com/443<br>Ø dr.t.mcc03.com/443<br>Ø dr.t.mcc03.com/443<br>Ø mor-excH01.mccobmain01.local/443<br>Ø avamhost28.intronisqu.com/443<br>Ø avamhost28.intronisqu.com/443<br>Ø avamhost28.intronisqu.com/443 | Action         v           Use self signed certificate         v           Ignore SSL certificate errors         v           Use self signed certificate         v           Use self signed certificate         v           Nio Option Selected         v           Nio Option Selected         v           Nio Option Selected         v |  |  |

Figure 1. SSL Certification Options.

*Pre-existent* indicates that the server was added from a backup wizard and is stored in the catalog.

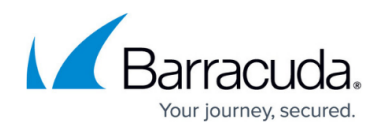

*Verified* indicates either a global or a valid SSL certificate was uploaded.

*Ignored* indicates the user chose to ignore the SSL errors.

Invalid indicates a due to expire certificate or that the user deleted the certificate.

## Adding a Certificate from the Software Page

To add a certificate from the Software page, perform the following steps.

1. At the Software page, click **Edit**.

The fields that can be edited are displayed.

2. In the SSL Certificates Options section, click the Add button, as shown below.

| SSL Certificate Options | Certificate Status      | Host Name                          | Action                      |   |    |
|-------------------------|-------------------------|------------------------------------|-----------------------------|---|----|
|                         | Verified/Pre-Existing   | 💕 dc1.mcc06.com/443                | Use self signed certificate |   | *  |
|                         | O Verified/Pre-Existing | 👩 geumhost27.intronisge.com:443    | Use self signed certificate | • | *  |
|                         | S Verified/Pre-Existing | 💕 mcc-exch01.mccdomain01.local:443 | No Option Selected          |   | 0  |
|                         | Invalid/Pre-Existing    | 💕 dc1.mcc03.comv443                | No Option Selected          |   | 0  |
|                         | Invalid/Pre-Existing    | 💣 qaumhost28.intronisqa.com:443    | No Option Selected          |   | 0  |
|                         | O Verified/Pre-Existing | 💣 umhost44.introniseng.com:443     | No Option Selected          | ٠ | 0  |
|                         | O Verified/Pre-Existing | andervc7.intraniaeng.comv443       | No Option Selected          |   | 0  |
|                         | Invalid/Pre-Existing    | asumhost.31.intronisiga.com:443    | No Option Selected          |   | 0  |
|                         | Server Down             | testerven443                       | No Option Selected          |   | ×  |
|                         | Add                     |                                    |                             |   |    |
|                         |                         |                                    |                             |   |    |
|                         | Add                     |                                    |                             |   | 1. |

The Host prompt is displayed.

| Choose the name of the host for which you are adding certificate options |        |    |  |
|--------------------------------------------------------------------------|--------|----|--|
|                                                                          | Cancel | ОК |  |

- 3. At the host prompt, type the name of the host to which you are adding a certificate and then click **OK**.
- 4. In the Action column, click the down arrow, of the server to which you want to add a certificate, as shown below.

The Action options menu is displayed.

| SSL Certificate Options | Certificate Status      | Host Name                          | Action                        |   |     |
|-------------------------|-------------------------|------------------------------------|-------------------------------|---|-----|
|                         | Verified/Pre-Existing   | 💕 dc1.mcc06.comv443                | Use self signed certificate   | ٠ |     |
|                         | Verified/Pre-Existing   | 👩 gaumhost27.intronisga.com/443    | Use self signed certificate   | • | *   |
|                         | S Verified/Pre-Existing | 💕 mcc-exch01.mccdomain01.local:443 | No Option Selected            | ٠ | 0   |
|                         | Invalid/Pre-Existing    | 💕 dc1.mcc03.comv443                | No Option Selected            | ٠ | 0   |
|                         | Invalid/Pre-Existing    | 👩 gaumhost28.intronisga.com/443    | No Option Selected            | • |     |
|                         | O Verified/Pre-Existing | 💣 umhoss44.introniseng.com:443     | No Option Selected            | ٠ |     |
|                         | O Verified/Pre-Existing | andevvc7.intronioeng.com/443       | No Option Selected            |   |     |
|                         | Invalid/Pre-Existing    | 💣 gaumhost.)1.intronisga.com;443   | No Option Selected            |   |     |
|                         | 🔓 Server Down           | testaerven443                      | No Uption Selected            | • | ,   |
|                         | Add                     |                                    | No Option Selected            |   |     |
|                         |                         |                                    | Use self signed certificate   |   |     |
|                         |                         |                                    | Ignore SSL certificate errors |   | Ser |

5. Select **Use self-signed certificate** and then click **Save**.

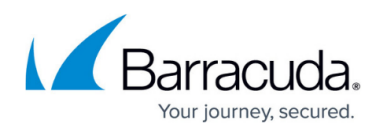

## About Adding a Certificate During Backup

When performing a VMware backup, if a certificate is not assigned to an ESXi host or vCenter, the following error message is displayed.

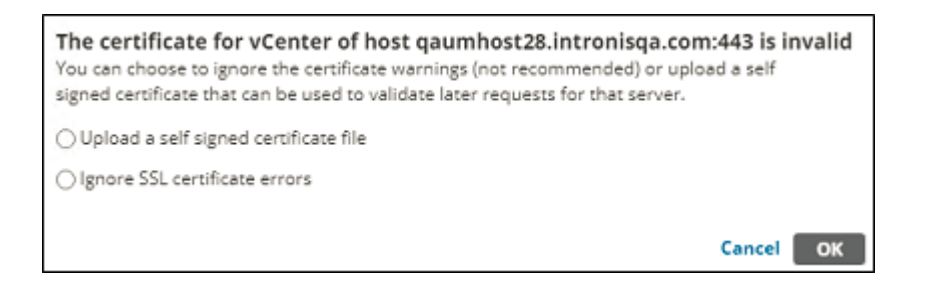

During the backup procedure, you are provided a step where you can upload a self-signed certificate, by clicking the **Upload a self-signed certificate file** and then clicking **OK**.

The Open dialog is displayed where you can select the certificate.

Also, during backup, In the case where you edited a backup set that contained a VM from a host/vCenter that became invalid after the backup set was created, the following message is displayed.

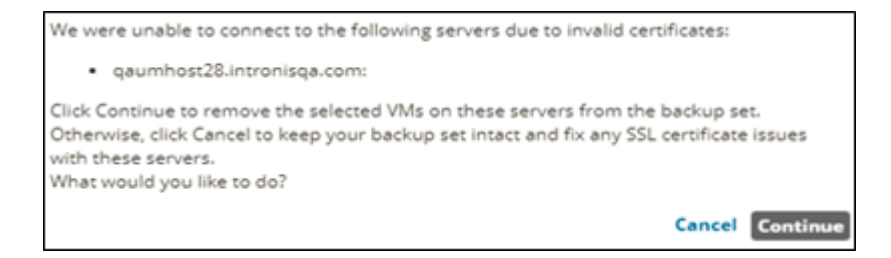

Clicking **Continue** allows you to remove the unsecured VMs from the backup.

Clicking **Cancel** allows you to add a certificate to the respective host/vCenter.

## **Deleting a Certificate**

To delete a certificate, perform the following steps.

1. At the Software page, in the SSL Certificates section, click the **Delete** icon, as shown below.

# Barracuda Intronis Backup

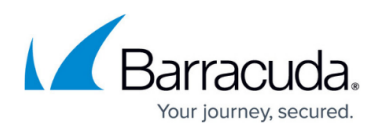

| f signed certificate   f signed certificate  f signed certificate | *                                                                                                    |
|-------------------------------------------------------------------|----------------------------------------------------------------------------------------------------|
| f signed certificate                                              | *                                                                                                    |
| ing Colormad                                                      |                                                                                                    |
| •                                                                 | 0                                                                                                    |
| ion Selected                                                      | 0                                                                                                    |
| ion Selected                                                      | 0                                                                                                    |
| ion Selected                                                      | 0                                                                                                    |
| ion Selected                                                      | 0                                                                                                    |
| ion Selected                                                      | 0                                                                                                    |
|                                                                   | Save                                                                                                    |
|                                                                   | Ion Selected   ion Selected   ion Se |

The Delete confirmation popup is displayed.

|                                                                   | No Yes           |  |
|-------------------------------------------------------------------|------------------|--|
| Are you sure you want to delete the certificate for qaumhost28.in | tronisqa.com:443 |  |

2. Click **Yes**, and then click **Save**.

r

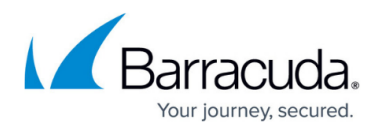

#### Figures

- 1. image2021-9-13 12:32:12.png
- 2. image2021-9-13 12:38:49.png
- 3. image2021-9-13 12:40:36.png
- 4. image2021-9-13 12:43:35.png
- 5. image2021-9-13 12:45:44.png
- 6. image2021-9-13 12:46:52.png
- 7. image2021-9-13 12:48:27.png
- 8. image2021-9-13 12:49:31.png

© Barracuda Networks Inc., 2025 The information contained within this document is confidential and proprietary to Barracuda Networks Inc. No portion of this document may be copied, distributed, publicized or used for other than internal documentary purposes without the written consent of an official representative of Barracuda Networks Inc. All specifications are subject to change without notice. Barracuda Networks Inc. assumes no responsibility for any inaccuracies in this document. Barracuda Networks Inc. reserves the right to change, modify, transfer, or otherwise revise this publication without notice.